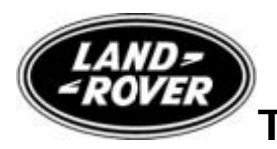

# **Technical Service Bulletin**

No.LTB00197 20 January 2009

#### Subject/Concern: Poor Cold Start Stumble

| Models:             |                                                                                     |                                                                                                    |  |
|---------------------|-------------------------------------------------------------------------------------|----------------------------------------------------------------------------------------------------|--|
| Range<br>Rover (LM) | 4.2 AJV8 SC 06my only for the<br>USA and 06my onwards (except<br>Japan) for the ROW | 4.2 AJV8 SC 06my only for the USA and 06my<br>onwards (except Japan) for the ROW VIN-range:<br>6A198058 Onwards |  |
| Range               | 4.2 AJV8 SC 06my only for the                                                       | 4.2 AJV8 SC 06my only for the USA and 06my                                                                      |  |
| Rover Sport<br>(LS) | USA and 06my onwards (except<br>Japan) for the ROW                                  | onwards (except Japan) for the ROW VIN-range:<br>6A900290 Onwards                                               |  |

#### Markets: All Except Japan

Section: 303-00

### Summary:

A customer may report a concern for intermittent poor cold start.

Cause: Sensitive Calibration. Suggested Customer Concern Code D03.

Action: Should a customer express concern, follow the Service Instruction outlined below.

| Labour Time:                                  |               |           |  |  |
|-----------------------------------------------|---------------|-----------|--|--|
| Operation Description                         | Operation No. | Time      |  |  |
| Reconfigure the ECM and TCM                   | 12.90.14      | 0.5 hours |  |  |
| Reconfigure the ECM and check<br>TCM software | 12.90.89.32   | 0.3 hours |  |  |

| Repair/Claim Coding:    |           |  |
|-------------------------|-----------|--|
| Causal Part:            | NNN500412 |  |
| ACES Condition<br>Code: | 42        |  |
| Defect Code:            |           |  |

## Service Instruction

CAUTION: This procedure requires IDS DVD116 with Patch file 3 loaded or later. Connect a Midtronic battery conditioner/power supply to the vehicle.

- 2. Connect IDS to the vehicle and begin a new diagnostic session, by entering the correct VIN for the current vehicle.
- 3. Follow the IDS prompts to read the vehicle configuration.
- 4. When prompted 'Do you wish to read diagnostic trouble codes?', select 'NO' and then press 'tick' to continue.
- 5. When the 'Content Model' is displayed select 'Vehicle Configuration' tab.

<sup>1.</sup> 

- 6. Select 'Module Programming' from the 'Vehicle Configuration' menu.
- 7. From the configuration main menu select 'Existing module' then, from the drop down menu, select and run 'Petrol Powertrain Control Module' and follow all on screen instructions.
- 8. Follow all on-screen instructions to complete this task.
- 9. From the drop down menu select 'Transmission control module'. Press 'tick' to continue.
- 10. Follow all on-screen instructions to complete this task.
- 11. When the task is completed, exit the current session.
- 12. Disconnect IDS and the battery charger/power supply.

© 2009 LandRover